## 25 Transferring

## 

## 25.1 Setting Guide

This step transfers a network project file to a specified entry node, making ACTION and data transfer available.

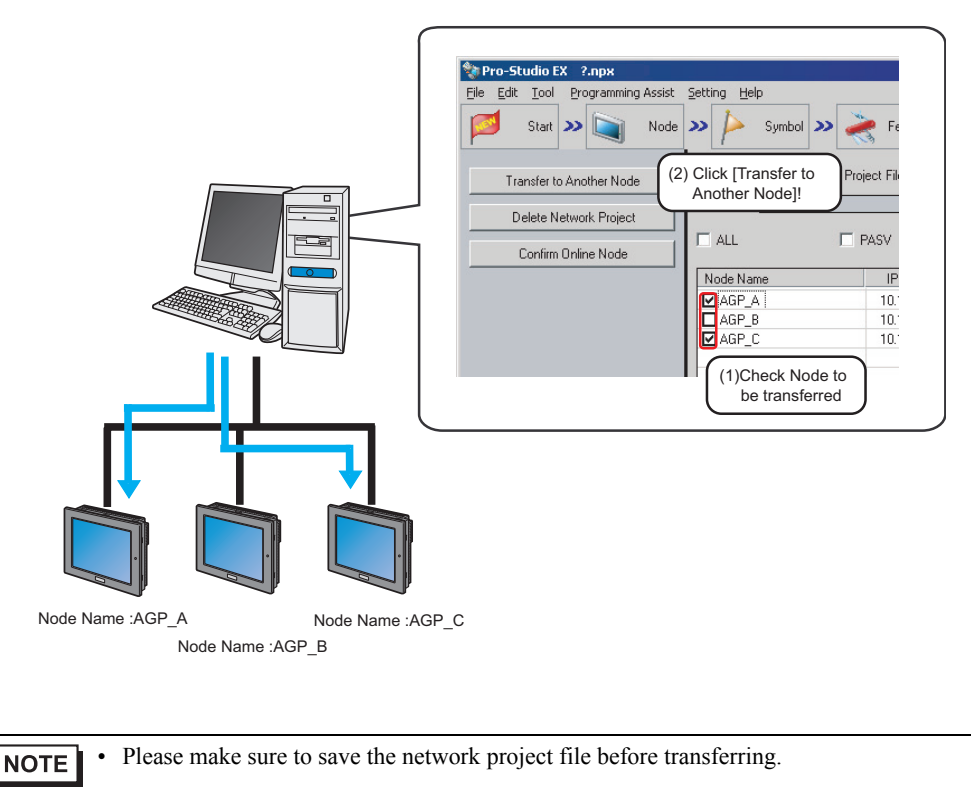

"24Saving"

| 💱 Pro-Studio EX 🛛 AGP.npx         |                               |               |                  |              |             |                   |
|-----------------------------------|-------------------------------|---------------|------------------|--------------|-------------|-------------------|
| File Edit Tool Programming Assist | Setting Help                  |               |                  |              |             |                   |
| Start ン 🟹 Node                    | » 卢 Symbol » 💐                | 🕈 Feature ン   | Save             | >> 🆄 Transfe | r           | Monitor<br>Status |
| Transfer to Another Node          | Currently Edited Network Proj | ect File      | ar Managamont No |              | Puid No. [  | 1                 |
| Delete Network Project            | The reality war supp          | 0.0           | si management ne | ·            | Dalia Ho. [ |                   |
| Confirm Online Node               |                               | ASV           |                  |              |             |                   |
|                                   | Node Name                     | IP Address    | Actual Device    | No.          | Build No.   | Last Transfe      |
|                                   | AGP1                          | 192.168.0.100 | Unconfirmed      |              |             |                   |
|                                   | AGP2                          | 192.168.0.101 | Unconfirmed      |              |             |                   |
|                                   | L AGP3                        | 192.168.0.102 | Unconfirmed      |              |             |                   |
|                                   |                               |               |                  |              |             |                   |
|                                   |                               |               |                  |              |             |                   |
|                                   |                               |               |                  |              |             |                   |
|                                   |                               |               |                  |              |             |                   |
|                                   |                               |               |                  |              |             |                   |
|                                   |                               |               |                  |              |             |                   |
|                                   |                               |               |                  |              |             |                   |
|                                   |                               |               |                  |              |             |                   |
|                                   |                               |               |                  |              |             |                   |
|                                   |                               |               |                  |              |             |                   |
|                                   |                               |               |                  |              |             |                   |
|                                   |                               |               |                  |              |             |                   |
|                                   |                               |               |                  |              |             |                   |
|                                   |                               |               |                  |              |             |                   |
|                                   |                               |               |                  |              |             |                   |
|                                   |                               |               |                  |              |             |                   |
|                                   |                               |               |                  |              |             |                   |

| Setting item                             | Setting content                                                                                                    |  |  |
|------------------------------------------|----------------------------------------------------------------------------------------------------|--|--|
| Transfer to Another Node                 | Transfers a network project file to a specified node.<br>When the file transfer is executed, the "Transfer Network Project" screen appears to<br>show the results of network project compilation, transfer status to each node and<br>completion message.                                                                                                    |  |  |
|                                          | <ul> <li>NOTE</li> <li>The GP turns to offline mode when a network project file is transferred, and restarts after the transfer is completed.</li> <li>When transferred to multiple nodes, a network project file is transferred to each node in order. If error occurs during the transfer to one of the nodes, the transfer process is cancelled without transferring to the rest of the nodes. Click [Transfer to other nodes] to continue the file transfer.</li> </ul> |  |  |
| Delete Network Project                   | Deletes the network project of the node specified.<br>The "Delete Network Project" screen will appear. Click [Yes] or [No].<br>Delete Network Project<br>Do you want to delete the network project?<br>(XUNX(N))                                                                                                    |  |  |
| Confirm Online Node                      | Obtains "Project version" and "Current version" from a specified node to update the node list.                                                                                                    |  |  |
| Currently Edited Network<br>Project File | Displays File Name, User Management Number, and Build Number of the network project file being edited.                                                                                                    |  |  |

| Setting item |                            | Setting content                                                                                                    |  |  |  |  |
|--------------|----------------------------|----------------------------------------------------------------------------------------------------|--|--|--|--|
| ALL          |                            | Checks all the nodes displayed.                                                                                                    |  |  |  |  |
| PASV         |                            | <ul> <li>Transfers in passive mode.</li> <li>This is effective only for transferring a network project file to GP3000 Series node.</li> <li><b>NOTE</b></li> <li>Transfer in passive mode is useful for the file transfer under the circumstance where the network filters FTP commands with the firewall setting.</li> </ul> |  |  |  |  |
| Node List    | Node Name                  | Displays registered node names.<br>Check the check box to specify a node.                                                                                                    |  |  |  |  |
|              | IP Address                 | Displays IP addresses of nodes.                                                                                                    |  |  |  |  |
|              | Actual<br>Device           | Displays the information of the network project file transferred to the GP or CF card<br>when executing [Confirm Online Node].<br>GP3000 Series: The file name is displayed, if transferred.<br>GP Series: You can confirm the file existence.                                                                                |  |  |  |  |
|              | No.                        | Displays user management numbers.<br>Available only for GP3000 Series.                                                                                                    |  |  |  |  |
|              | Build No.                  | Displays build numbers.<br>Available only for GP3000 Series.                                                                                                    |  |  |  |  |
|              | Last Transfer<br>Date/Time | Displays the last date and time when a network project file was transferred.<br>Available only for GP3000 Series.                                                                                                    |  |  |  |  |